#### PHŲ LỤC

## HƯỚNG DẪN CÀI ĐẶT VÀ SỬ DỤNG ỨNG DỰNG PHẢN ÁNH HIỆN TRƯỜNG I. GIỚI THIỆU

Hệ thống thông tin phản ánh hiện trường là giải pháp triển khai nhằm mục đích cho cơ quan nhà nước tiếp nhận các vấn đề phản ánh của công dân, tổ chức đối với các vấn đề bất cập trong xã hội.

Hệ thống phản ánh hiện trường được chia thành 2 phân hệ dành cho Người dân và Cán bộ xử lý, chạy tốt trên nền tảng máy tính và điện thoại, cụ thể:

| Đề mục        |      | Người dân                  | Cán bộ xử lý                      |  |
|---------------|------|----------------------------|-----------------------------------|--|
| Nền tảng web  |      | http://paht.laocai.gov.vn/ | http://lao-cai-admin.vts-paht.com |  |
| Nền<br>mobile | tång | app "Lào Cai – PAHT"       |                                   |  |
| moone         |      |                            |                                   |  |

## II. HƯỚNG DẪN SỬ DỤNG APP PHẢN ÁNH HIỆN TRƯỜNG

#### 1. Cài đặt ứng dụng PAHT

Truy cập Kho ứng dụng và tìm kiếm theo từ khóa "Lào Cai – PAHT"

- App Store với các thiết bị Apple: iPhone, iPad

- CHPlay với các thiết bị Android: Samsung, Oppo, Xiaomi, LG, Google, Sony, v.v...

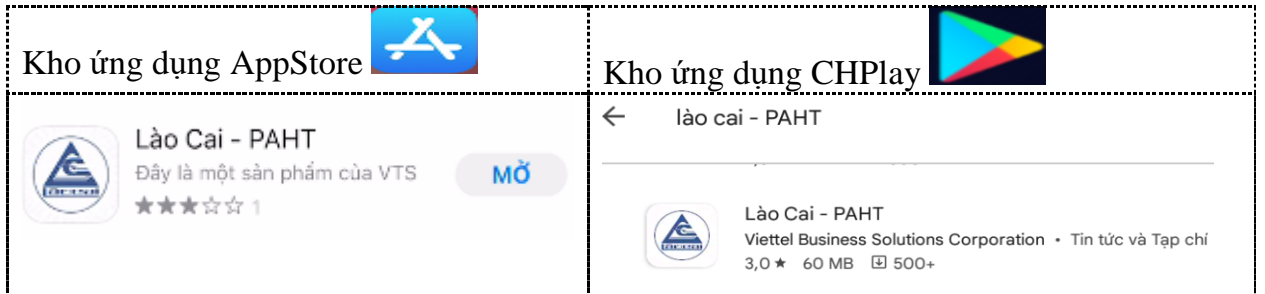

## 2. Hướng dẫn đăng ký tài khoản cá nhân: Thực hiện theo các bước sau:

| 14:38                                                    |                                              | SAT LTET .I                 | II.all 31% <b>=</b>    | 14:38 🖬 🚗 🗭                     |                                |
|----------------------------------------------------------|----------------------------------------------|-----------------------------|------------------------|---------------------------------|--------------------------------|
|                                                          | Tìm kiếm                                     |                             |                        | Đăng nhập                       |                                |
|                                                          |                                              |                             |                        | PAHT L                          | ÀO CAI                         |
| tản ánh hiện<br>trường<br>Mộng tin<br>Thông tin          | ý<br>Úng cứu khấn<br>cấp<br>Q<br>Bản độ tiện | Hotline dịch vụ<br>công ích | Thông tin<br>cánh báo  | ren milita                      |                                |
| Giám sát tuyên truyền                                    |                                              |                             |                        | Để sử dụng hệ thống vi<br>tài k | ui lòng đăng nhập bằng<br>hoản |
| amera trực<br>tuyến                                      | Vi phạm giao<br>thông                        | Clip tuyên<br>truyền        | CSDL quốc g<br>về VBPL | i Tỉnh Lào                      | Cai Smart                      |
| Dịch vụ trực tuyến<br>hông bảo Quết QR Đăng nhập Cái đặt |                                              |                             |                        |                                 |                                |
| 111<br>D (- 1 - 1                                        |                                              |                             |                        | <b>Bước 2:</b> Màn hình h       | niển thị PAHT Lào              |
| Broc 1: \                                                | vào App PA                                   | HT → Chọn                   | Ðång                   |                                 |                                |
| nhập phía bên phải cuối màn hình                         |                                              |                             |                        | Cai → Chọn Tình Lào Cai Smart   |                                |

| PAHT LÀO CAI                                 | 🔶 🛛 Đăng ký tài khoản                                                           |  |  |
|----------------------------------------------|---------------------------------------------------------------------------------|--|--|
|                                              | Mật khấu phải có tối thiếu 6 kỷ tự<br>Nhập lại mật khấu*                        |  |  |
|                                              | Nhập lại mật khẩu 💿                                                             |  |  |
| Vui lòng sử dụng tài khoản đã đăng           | Mật khấu phải giống mật khấu ở trên<br>Điện thoại*                              |  |  |
| ký de dang map                               | Nhập số điện thoại di động                                                      |  |  |
| Số điện thoại                                | Email                                                                           |  |  |
|                                              | Email                                                                           |  |  |
| 🔍 Nhập mật khẩu 🛛 🔍                          | Nhập email chính xác để nhận các thông báo: đổi<br>mật khấu, thông tin phản ánh |  |  |
|                                              | Địa chỉ thường trú*                                                             |  |  |
| ĐĂNG NHẬP                                    | Nhập địa chỉ                                                                    |  |  |
| Bạn chưa có tài khoản?<br>Đăng ký tài khoản! | ĐĂNG KÝ                                                                         |  |  |
| Bước 3: Màn hình hiển thị chọn Đặng kứ       | <b>Bước 4</b> : Nhập các thông tin trường có dấu                                |  |  |
| <b>Duoc 5.</b> Mair mini men un enom Dang Ky | (*) (gồm Họ tên; Mật khẩu; Số điện thoại;                                       |  |  |
| tài khoản                                    |                                                                                 |  |  |
|                                              | Địa chỉ thường trú) → Nhân chọn đăng ký                                         |  |  |

# 3. Hướng dẫn nhập phản ánh

Các đồng chí thực hiện theo các bước như sau:

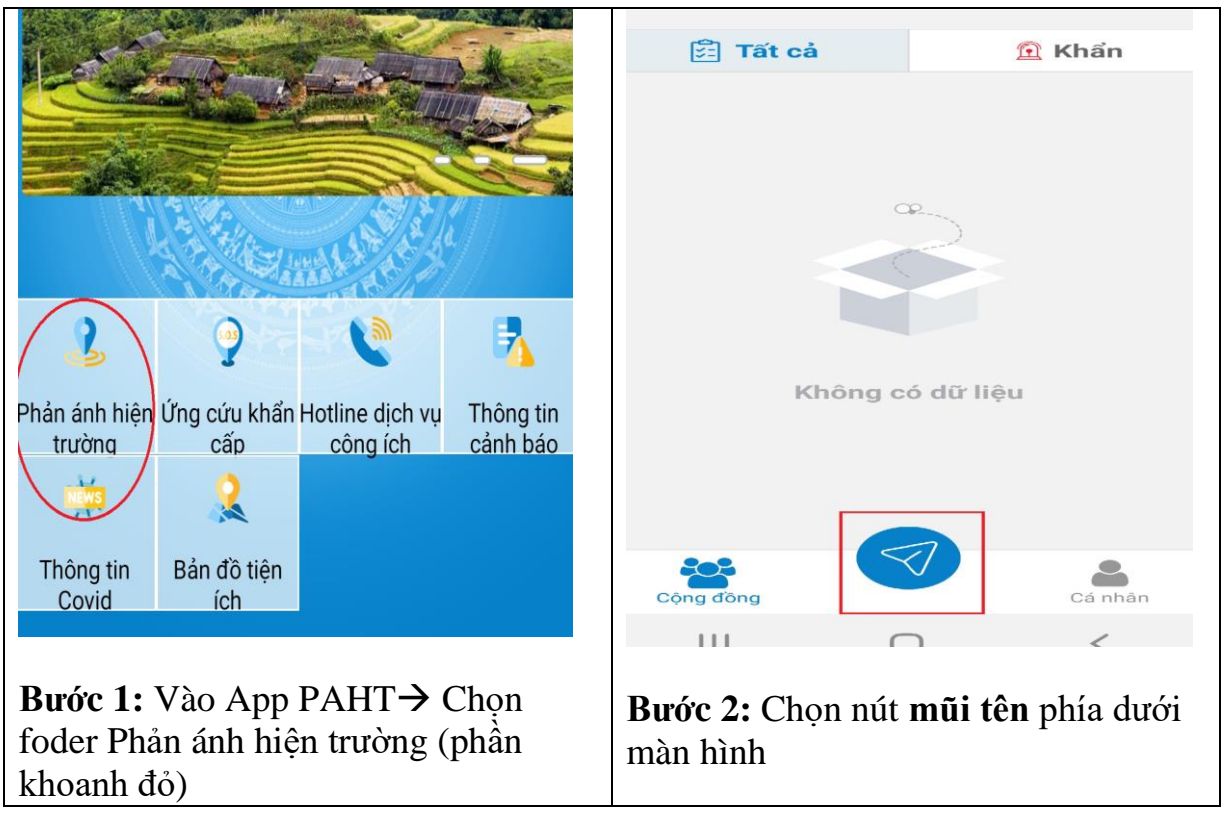

| ← Gửi phản ánh hiện<br>trường          | Công khai phản ánh                                                       |  |  |
|----------------------------------------|--------------------------------------------------------------------------|--|--|
| )įa bàn*                               | Kết quả xử lý sẽ được công khai trên ứng dụng<br>và cổng thông tin       |  |  |
| Chọn địa bàn 🗸 🗸                       |                                                                          |  |  |
| ≻họn lĩnh vực*                         | Chọn dia diễm phân ann niện trường                                       |  |  |
| Chọn lĩnh vực 🗸                        | <ul> <li>Tự động lấy vị trí hiện tại mỗi khi tạo phản<br/>ánh</li> </ul> |  |  |
| lội dung phản ánh hiện trường          | Nguyễn Thế Lộc, Phường Bắc Lệnh,                                         |  |  |
| Nhập nội dung phản ánh                 |                                                                          |  |  |
|                                        | Hình ảnh, Video, File đính kèm                                           |  |  |
| Ấn giữ để nhập nội dung bằng giọng nói | 🔁 Photo 🛛 🚺 Video 🕌 File                                                 |  |  |
| Phản ánh hiện trường KHẨN              |                                                                          |  |  |
| Công khai phản ánh                     | Gửi phản ánh                                                             |  |  |
| Bước 3:                                |                                                                          |  |  |
| - Chọn các trường có dấu (*) theo các  |                                                                          |  |  |
| danh mục phù hợp với nội dung phản     |                                                                          |  |  |
| ánh.                                   | Bước 4: Tích chọn file ảnh hoặc                                          |  |  |
| - Nhập nội dung muốn phản ánh vào      | video ghi lại hình ảnh phản ánh và                                       |  |  |
| khung quy định                         | nhận chọn "Gửi phản ánh"                                                 |  |  |